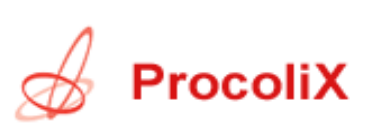

## Handleiding E-mail administrator

# Index

| 1.0 Inloggen          | 2 |
|-----------------------|---|
| 2.0 Hoofdpagina       | 3 |
| 3.0 Overzicht         | 4 |
| 4.0 Mailbox toevoegen | 5 |
| 5.0 Alias toevoegen   | 6 |
| 5.0 DNS Instellingen  | 7 |

## 1.0 Inloggen

| Mail beheerders log hier in om uw<br>domeinen te beheren. |                            |  |  |  |  |  |  |
|-----------------------------------------------------------|----------------------------|--|--|--|--|--|--|
| Login (e-mail):                                           | ian@procolix.com           |  |  |  |  |  |  |
| Wachtwoord:                                               | solololololok              |  |  |  |  |  |  |
| Login                                                     |                            |  |  |  |  |  |  |
| Gebruikers                                                | klik hier om in te loggen. |  |  |  |  |  |  |

Inloggen is eenvoudig met de aangeleverde of aangevraagde administrator password. Vul deze in, in de hiervoor bestemde textvensters.

Nadat men gevalideerd is door op de "Login" knop te klikken gaan we door naar het volgende hoofdstuk.

# 2.0 Hoofdpagina

| Overzicht            | Alias toevoegen                  | Mailbox toevoegen                                                                            | Verstuur E-mail     | Wachtwoord        | Laat log zien   | Uitloggen |  |  |
|----------------------|----------------------------------|----------------------------------------------------------------------------------------------|---------------------|-------------------|-----------------|-----------|--|--|
| Overzich             | nt L                             | aat uw aliassen en ma                                                                        | ilboxen zien. U kun | t ze vanaf hier l | bewerken / verw | vijderen. |  |  |
| Alias to:<br>Mailbox | evoegen M<br>toevoegen M         | Maak een nieuwe allas aan voor uw domein.<br>Ien Maak een nieuwe mailhox aan voor uw domein. |                     |                   |                 |           |  |  |
| Verstuu              | rE-mail V                        | Verstuur een e-mail naar 1 van de nieuwe mailboxen.                                          |                     |                   |                 |           |  |  |
| Wachtwo              | Wachtwoord Wijzig uw wachtwoord. |                                                                                              |                     |                   |                 |           |  |  |
| Laat log             | zien L                           | Laat de log files zien                                                                       |                     |                   |                 |           |  |  |
| Uitlogge             | en L                             | Jitloggen                                                                                    |                     |                   |                 |           |  |  |

Op de hoofdpagina kunt u de opties zien die als administrator uitgevoerd kunnen worden. In de volgende hoofdstukken worden alle opties behandeld.

## 3.0 Overzicht

| 😻 Admin - webmail.procolix.com - Mozilla Firefox                                                                                                    |                                                                                                    |                                                                                                    |                                                                                                    |  |  |  |
|----------------------------------------------------------------------------------------------------|----------------------------------------------------------------------------------------------------|----------------------------------------------------------------------------------------------------|----------------------------------------------------------------------------------------------------|--|--|--|
| Bestand Bewerken Beeld Ga Bladwijzers E                                                                                                    | <u>(</u> tra <u>H</u> elp                                                                                                    |                                                                                                    | $\sim$                                                                                                    |  |  |  |
| 🔄 • 🖒 - 🎅 😣 🏠 🛃 https://w                                                                                                    | ebmail.procolix.com/admin/ove                                                                                                    | erview.php 🔒 🔽                                                                                                    | 🖸 Ga 🔀                                                                                                    |  |  |  |
| Overzicht Alias toevoegen M                                                                                                    | ailbox toevoegen Verstu                                                                                                    | ur E-mail Wachtwoord                                                                                                    | Laat log zien Uitloggen                                                                                                    |  |  |  |
| <b>然将和沙</b> 德                                                                                                    | 🗾 Ga                                                                                                    |                                                                                                    |                                                                                                    |  |  |  |
| :: Defined Domains                                                                                                    |                                                                                                    |                                                                                                    |                                                                                                    |  |  |  |
| Domein                                                                                                    | Aliassen                                                                                                    | Mailboxes                                                                                                    | Mailbox Quota (MB)                                                                                                    |  |  |  |
| ALTANIAN<br>ALTANIAN<br>ALTANIAN<br>ALTANIAN<br>ALTANIA<br>ALTANIA<br>ALTANIA<br>ALTANIA<br>ALTANIA<br>ALTANIA<br>ALTANIA<br>ALTANIA<br>ALTANIA<br>ALTANIA<br>ALTANIA<br>ALTANIA<br>ALTANIA<br>ALTANIA<br>ALTANIA<br>ALTANIA<br>ALTANIA<br>ALTANIA<br>ALTANIA<br>ALTANIA<br>ALTANIA<br>ALTANIA<br>ALTANIA | 1 / Unlimited<br>1 / 100<br>1 / 100<br>7 / 10000<br>4 / 100<br>3 / 100<br>1 / Unlimited<br>5 / Unlimited<br>5 / Unlimited<br>5 / Unlimited<br>1 / Unlimited<br>5 / Unlimited<br>2 / Unlimited<br>1 / Unlimited<br>1 / Unlimited<br>1 / Unlimited | 0 / Unlimited<br>1 / 20<br>1 / 20<br>6 / 10000<br>3 / 10<br>0 / Unlimited<br>0 / Unlimited<br>0 / Unlimited<br>0 / Unlimited<br>0 / Unlimited<br>0 / Unlimited<br>1 / Unlimited<br>1 / Unlimited<br>0 / 100 | Unlimited<br>200<br>200<br>10000<br>100<br>Unlimited<br>Unlimited<br>Unlimited<br>Unlimited<br>Unlimited<br>Unlimited<br>Unlimited<br>Unlimited<br>Unlimited<br>Unlimited<br>Unlimited |  |  |  |
|                                                                                                    | 2710000                                                                                                    | 1/10000                                                                                                    |                                                                                                    |  |  |  |
| Klaar                                                                                                    |                                                                                                    |                                                                                                    | webmail.procolix.com 🛅 🏒                                                                                                    |  |  |  |

In het overzicht kunt u alle domeinen bekijken, tevens selecteren om bijvoorbeeld het domein, of een onderliggende account aan te passen.

## 4.0 Mailbox toevoegen

| zicht Alias toevoegen M<br>Maak eer | ailbox toevoegen Verstu<br>n nieuw lokale mailbo | ur E-mail<br><b>X voor u</b> | Wachtwoord<br>w domein.   | Laat log zien | Uitlogge |
|-------------------------------------|--------------------------------------------------|------------------------------|---------------------------|---------------|----------|
| Gebruikersnaam:                     | account                                          | procoli                      | ccom                      | •             |          |
| Wachtwoord:                         | Wachtwoord:                                      |                              | Wachtwoord voor POP3/IMAP |               |          |
| Wachtwoord nogmaals:                | kolololololok                                    |                              |                           |               |          |
| Naam:                               | Voornaam Achternaam                              | Volledige                    | naam                      |               |          |
| Quota:                              | 200                                              | мв                           |                           |               |          |
| Actief:                             | V                                                |                              |                           |               |          |
| Mailbox toevoegen:                  | <b>v</b>                                         |                              |                           |               |          |
|                                     | Mailbox toevoege                                 | n                            |                           |               |          |

Om een nieuw e-mail adres aan te maken klikt men op de knop "Mailbox toevoegen" De gebruikersnaam wordt het e-mail adres, in het voorbeeld zou dus het e-mail adres worden account@procolix.com.

#### 5.0 Alias toevoegen

| Overzicht | Alia         | as toevoegen                  | Mailboxtoev                   | /oegen              | Verstuur E-mail                                | Wachtwoord                           | Laat log zien  | Uitloggen |
|-----------|--------------|-------------------------------|-------------------------------|---------------------|------------------------------------------------|--------------------------------------|----------------|-----------|
|           |              | Маа                           | k een nieu                    | ıw alia             | s aan voor uw                                  | domein.                              |                |           |
| Al        | lias<br>aar: | achternaam<br>ian@procolix    | .com                          | pr<br>Wa<br>Voeg    | rocolix.com<br>ar de e-mails naar<br>alias toe | gestuurd word                        | len.           |           |
|           | C            | )m een catch-a<br>Voor domein | II te gebruike<br>naar domein | n, dient<br>forward | u een "*" (asteric)<br>ing gebruik "*@doi      | in te vullen als<br>mein.tld" als na | alias.<br>aar. |           |

Een alias is een e-mail adres die u door kunt laten sturen naar uw gewone e-mail adres. In het voorbeeld zou dus <u>achternaam@procolix.com</u> binnenkomen op het e-mail adres <u>ian@procolix.com</u>

(N.b. Een alias kan ook doorgestuurd worden naar een extern adres, bijvoorbeeld naar uwnaam@xs4all.nl)

#### 6.0 DNS Instellingen

#### 

Hieronder kunt u de DNS-records van uw domein aanpassen. Als u klaar bent, kies dan voor *Bevestig* om uw wijzigingen actief te maken in de DNS.

| Recordnaam | Geldig         | Туре  | Waarde                 |                            |
|------------|----------------|-------|------------------------|----------------------------|
| 0          | 1 dag          | NS    |                        | (standaard)                |
| 0          | 1 dag<br>1 dag | NS    |                        | (standaard)<br>(standaard) |
| localhost  | 1 dag          | A     | 127.0.0.1              | (standaard)<br>(standaard) |
| 0          | 1 dag          | A     | 80.69.75.              | 🗣 Edit 🌌 Del               |
| 0          | 1 dag          | MX    | 10 smtp.procolix.com.  | 🗟 Edit 🖉 Del               |
| 0          | 1 dag          | MX    | 20 relay.procolix.com. | 🗟 Edit 🖉 Del               |
| ftp        | 1 dag          | CNAME | 0                      | 🗟 Edit 🖉 Del               |
| mail       | 1 dag          | CNAME | 0                      | 🗣 Edit 🦨 Del               |
| www        | 1 dag          | CNAME | 0                      | 🗟 <u>Edit</u> 🖉 <u>Del</u> |
|            |                |       |                        | Nieuw record               |
|            |                |       |                        |                            |
|            |                |       | Be                     | evestig Terug              |

Afhankelijk of u zelf de DNS beheert of dit door een derde partij laat doen, kunt u bij bovenstaand overzicht zien hoe de MX records aangepast moeten worden voor uw domeinnaam zodat de e-mail bij onze server afgeleverd wordt.

N.B. Als u de DNS instellingen door ProcoliX laat beheren, hoeft u zich hier geen zorgen over te maken.